# Comment realiser une capture video de votre ecran sur windows 10

Objectif : Réaliser simplement une capture vidéo (image et son) de votre écran grâce aux outils présents dans Windows 10.

#### Sommaire

- Activez votre microphone pour Xbox Game Bar ou Barre Jeu
- Vérifiez les paramètres de Captures
- Pour ouvrir Xbox Game Bar ou Barre Jeu
- Lancer l'enregistrement
- Retrouver vos enregistrements

## 1/ Activez votre microphone pour Xbox Game Bar ou la Barre Jeu :

Appuyez sur la **touche de logo Windows** et tapez « Paramètres ». Ouvrez la fenêtre « Paramètres »,

Accédez à la rubrique « Confidentialités »,

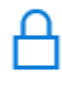

Confidentialité Emplacement, caméra, microphone

#### Sélectionnez l'onglet « Microphone »,

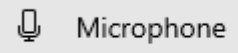

Vérifiez que la case appartenant à « Xbox Game Bar » ou « Barre de jeu » est activée.

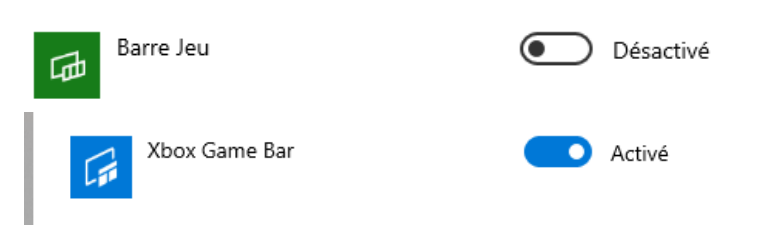

## 2/ Vérifiez les paramètres de Captures :

Appuyez sur la **touche de logo Windows** et tapez « Paramètres ».

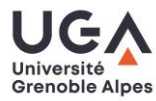

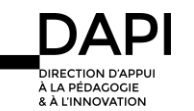

|                                 | Réseau et Internet<br>Wi-Fi, mode Avion, VPN                           |
|---------------------------------|------------------------------------------------------------------------|
| Accédez à la rubrique « Jeux », | Sarre de jeux, captures,<br>diffusion, mode jeu                        |
|                                 | Mise à jour et sécurité<br>Windows Update, récupération,<br>sauvegarde |
|                                 |                                                                        |
| Accédez à l'anglet « Captures » |                                                                        |
| Accedez a rongiet « Captures », | 📾 Barre de jeux                                                        |
|                                 | 띠 Captures                                                             |
|                                 | 🗞 Diffusion                                                            |
|                                 | Ø Mode jeu                                                             |
|                                 | 🗞 Réseau Xbox                                                          |

Vérifiez que le micro soit « activé par défaut quand vous enregistrez », que la qualité du son soit à 192Kbits/s et que la qualité de l'enregistrement vidéo soit sur « Élevée ».

Qualité du son

| 192 Kbits/s | ~ |
|-------------|---|
|-------------|---|

Activer le micro par défaut quand j'enregistre

Qualité vidéo

Élevé

## 3/ Pour ouvrir la Xbox Game Bar ou la Barre Jeu :

Appuyez sur la **touche de logo Windows G** + **G** pour ouvrir la Game Bar dans votre jeu, application ou Bureau.

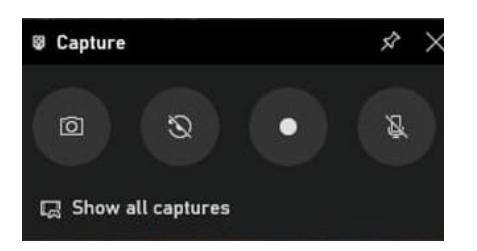

Vérifiez que l'icône du microphone ne soit pas barrée. Si tel est le cas, décochez-la en cliquant dessus.

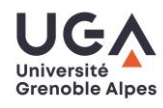

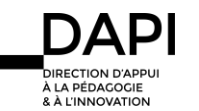

### 4/ Pour lancer l'enregistrement :

Appuyez sur la touche de logo Windows 🛄 + alt + R

Pour l'arrêter, appuyez sur la même combinaison.

Si cela ne marche pas, vous pouvez lancer l'enregistrement en cliquant sur l'icône d'enregistrement dans le menu de l'Xbox Game Bar ou Barre Jeu (pour accéder à ce menu voir 3/).

5/ Pour retrouver vos enregistrements :

- Si dans 1/, vous avez activé le microphone pour "Xbox Game Bar" :

Vous pouvez retrouver vos enregistrements en appuyant sur la **touche de logo Windows** + **G**, puis en cliquant sur « Show all captures » ou « afficher toutes les captures » en français.

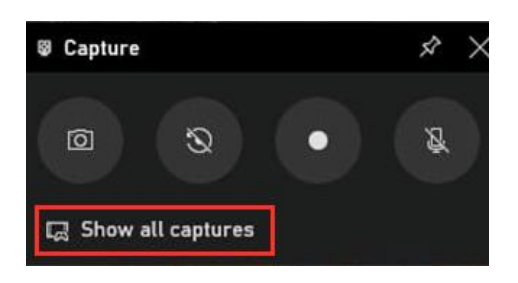

Puis en cliquant sur l'icône de dossier

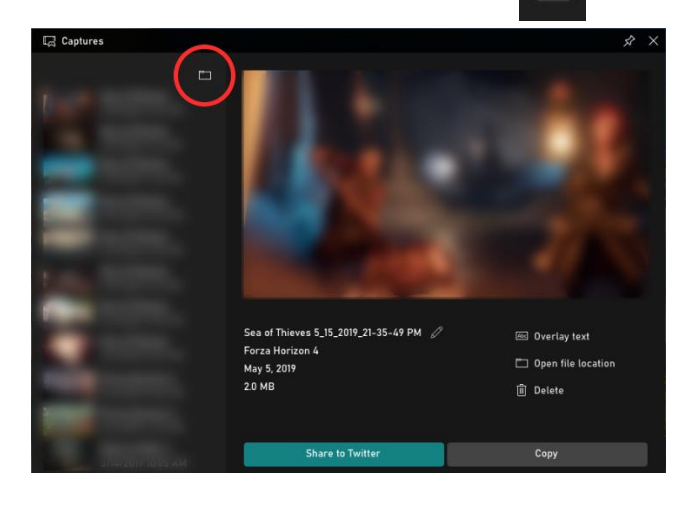

Si dans 1/, vous avez activé le microphone pour "Barre Jeu" :

Vous pouvez retrouver vos enregistrements en appuyant sur la touche de logo

Windows 4 + G, puis en cliquant sur l'icône de dossier

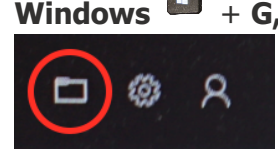

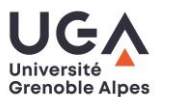

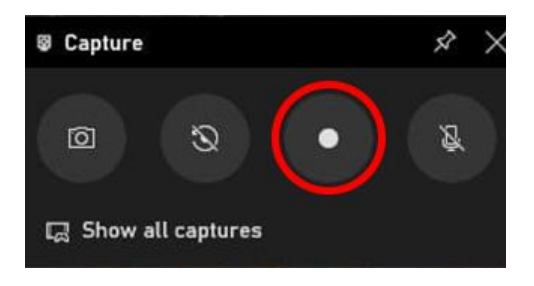

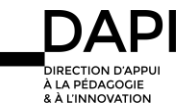